# インストールガイド ReadyNAS OS 6 デスクトップストレージ

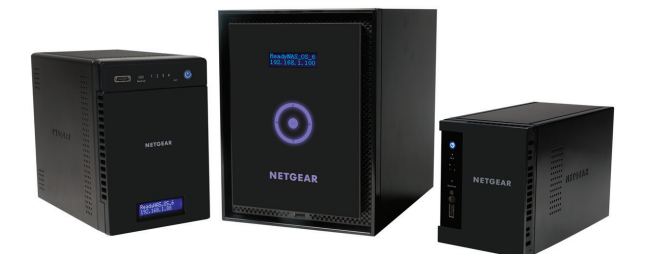

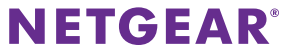

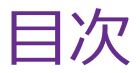

| 同梱物の確認       | . 3 |
|--------------|-----|
| 基本設定         | . 4 |
| ディスクの再フォーマット | . 9 |
| 追加情報         | 12  |

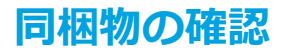

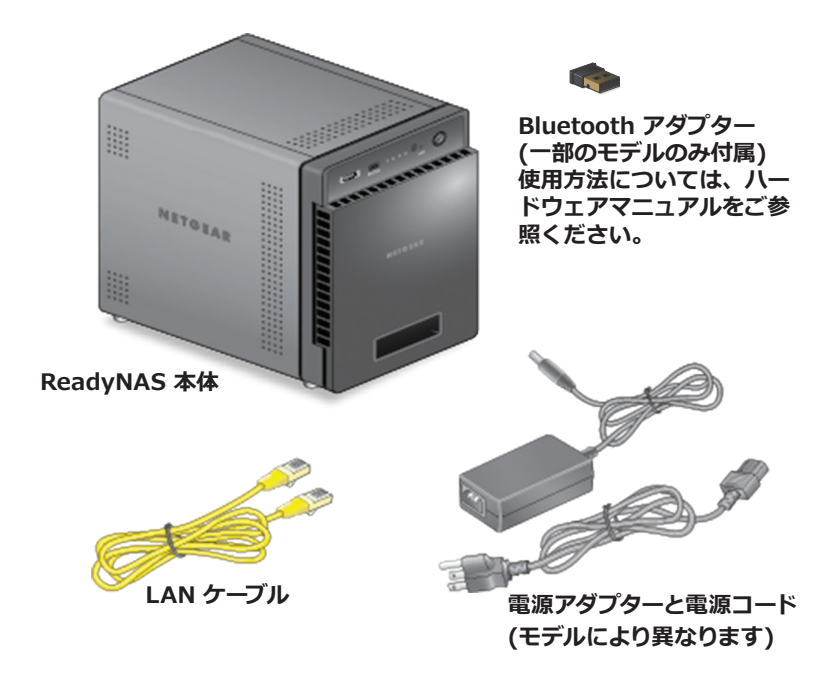

重要: ReadyNAS に電源アダプターを接続する前に、ハード ウェアマニュアルの「安全上の注意」の項目をご覧ください。

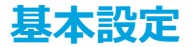

本書の内容にしがたってセットアップを行ないます。およそ15分ほどでReadyNASを使用する準備が整います。

### > 本体のセットアップ

1. ReadyNASで使用するディスクをすべてインストールしてください。

メモ: 他のオペレーティングシステム(Windowsや以前の ReadyNAS シリーズ)でフォーマットされたディスクを使用す る場合は、ディスクを再フォーマットする必要があります。 9 ページのディスクの再フォーマット をご参照ください。

対応ディスクの一覧は、ハードウェア互換性リスト (*http://www.netgear.com/readynas-hcl*)をご参照ください。

ディスクのインストールについては、ハードウェアマニュアルか YouTube動画(*www.youtube.com/watch?v=hLiu0VeXd-Y*) をご参照ください。

 適切な通気を確保できる場所に本体を置いてください。大容量 ディスクは高い熱を発するため、通気孔がふさがらないように ご注意ください。

設置については、ハードウェアマニュアルをご参照ください。

- 3. 電源アダプターと電源コードを接続します。
- 電源アダプターを本体背面に接続し、ケーブルの反対側の端を 壁のコンセントや延長コードに差し込みます。
- 5. LAN ケーブルを ReadyNAS の LAN ポートに差し込みます。
- 6. 必要に応じて、電源ボタンを押して ReadyNASの電源を入れます。
- 7. 電源 LED が青色に点灯するか、ステータスディスプレイに ReadyNAS の IP アドレスが表示されるまで待ちます。
- インターネットに接続済みで、ReadyNAS と同じローカルエリ アネットワーク (LAN) に接続されているコンピューターから、 http://readycloud.netgear.com にアクセスします。

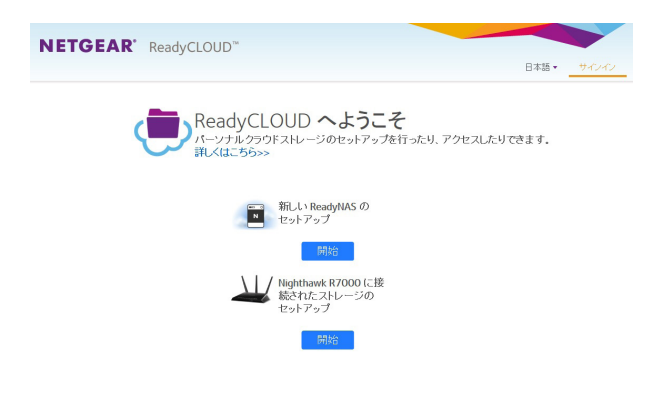

メモ: お使いのコンピューターがインターネットに接続できない場合は、代わりに RAIDar をインストールします。インターネットに接続されたコンピューターから RAIDar をダウンロードして ReadyNAS と同じ LAN 上のコンピューターにダウンロードした RAIDar を転送します。RAIDar は netgear.com/raidar からインストールできます。

9. ReadyNASを新しくセットアップするには、[開始]ボタンをク リックします。

| NETGEAR' ReadyCLOUD" |                                                                                                    | 日本語・ | <del>9</del> 4343 |
|----------------------|----------------------------------------------------------------------------------------------------|------|-------------------|
| N                    | ReadyCLOUD <sup>™</sup> へようこそ。。<br>セットアップと ReadyNAS ヘのアクセスをします<br>詳細<br>ReadyNAS をセットアップして開始します<br>1. ReadyNAS をレーターに接続します<br>2. 電源を接続します<br>3. LED かた温を終れたら (検出) をクリックします<br>法 H |      |                   |

10. **[検出]**ボタンをクリックします。 ReadyCLOUD はネットワーク上のReadyNAS を自動的に検出 し ます。 11. [セットアップ]ボタンをクリックします。

| 88      | () インストールの種類を選択:                                                                | 枝染     |
|---------|---------------------------------------------------------------------------------|--------|
| nas-F6- |                                                                                 | 管理     |
| nas-6E  |                                                                                 | 管理     |
| nas-D5  | BeadyCI OUDでセットアップ(デフォルト)                                                       | 管理     |
| RN104(  | Ready ELEVEN C 2 (1) (1) (1) (1) (1) (1) (1) (1) (1) (1)                        | 8理     |
| nas-E5  | クラウドのようなアクセスが可能になります。                                                           | 修理     |
| nas-6E  |                                                                                 | 低谱     |
| nas-77  | ○ オフラインインストール(高度)                                                               | 管理     |
| nas-89  | オフラインインストールは、家庭やオフィスネットワークのみからのReadyNASアクセスを設定し<br>ます。ReadyCLOUDアクセスは後でも設定可能です。 | セットアップ |
| にたが検    |                                                                                 |        |
|         |                                                                                 |        |
|         | 次へ キャンセル                                                                        |        |

- 12. 次のいずれかの方法でセットアップを行います。
  - オプション 1. ReadyCLOUD を使ったセットアップ(デフォ ルト)
    - a. アカウント情報を入力して [次] ボタンをクリックする か、[サインイン] リンクをクリックしてアカウントに サインインします。
    - b. 画面の指示に従って、ReadyNASをセットアップします。

オプション 2. [オフラインインストール] を選択します。

a. ユーザー名「admin」とパスワード「password」を入 カしたら、「OK」ボタンをクリックします。 メモ: これらのログイン情報は、ReadyNASの設定時に 変更 できます。パスワードをすぐに変更することをお勧 めします。

ReadyNAS の管理画面がブラウザーに表示されます。セットアップウィザードが表示され、設定方法をご案内します。

b. セットアップウィザードに従って、ReadyNASを設定します。注意:これらのログイン情報は、ReadyNASの設定時に変更できます。パスワードをすぐに変更することをお勧めします。

セットアップが完了すると、ReadyNAS を使い始めることができます。

# ディスクの再フォーマット

他のオペレーティングシステム(Windows や以前の ReadyNAS シ リーズ)でフォーマットされたディスクを使用する場合、ディスク を再フォーマットする必要があります。

警告: このプロセスを実行すると、すべてのデータが消去され、す べての設定が初期設定にリセットされ、ディスクは X-RAID シング ルボリュームに再フォーマットされます。ディスク上のデータを維 持したい場合は、そのフォーマット済みディスクを ReadyNAS スト レージシステムで使用する前に、データを外部ドライブに移す必要 があります。

このプロセスはストレージシステムが初期化される可能性があります。すでに ReadyNAS にボリュームが存在しディスクを新たに追加する場合などは、再フォーマットを行なう必要はありません。詳しくはソフトウェアマニュアルをご参照ください。

### フォーマット済みディスクの再フォーマット

 ReadyNAS が起動中の場合は、安全にシャットダウンします。 12 ページの追加情報 をご覧ください。

- フォーマット済みのディスクを追加します。 対応ディスクの一覧については、ハードウェア互換性リスト (*http://www.netgear.com/readynas-hcl*)をご覧ください。 ディスクのインストールに関する詳細は、ハードウェアマニュ アルをご覧ください。
- ペーパークリップをまっすぐに伸ばしたものなどを使用して、 リセットボタンを押したままにします。
- 4. (リセットボタンを押した状態で)電源ボタンを押して ReadyNASの電源を入れます。
- 5. システムが BOOT MODE になったら、リセットボタンから手を 離します。
  - 2ベイストレージシステムをお使いの場合、電源 LED、ディ スク1 LED、ディスク2 LED、バックアップ LED が点灯します。
  - 4ベイまたは6ベイストレージシステムをお使いの場合、ス テータスディスプレイに BOOT MENU のメッセージが表示 されます。
- 6. BOOT MENUから FACTORY DEFAULTのオプションを選択します。
  - 2ベイストレージシステムをお使いの場合、次の手順を行います。
    - a. バックアップボタンを押してブートモードをスクロール します。

- b. ディスク1 LED のみが点灯したときに、リセットボタンを押してすぐに手を離し、選択したブートモードを確定します。
- 4ベイストレージシステムをお使いの場合、次の手順を行います。
  - a. バックアップボタンを押してブートモードをスクロール します。
  - b. ステータスディスプレイに FACTORY DEFAULT のオプ ションが表示されたら、リセットボタンを押してすぐに 手を離し、選択したブートモードを確定します。
- 6ベイストレージシステムをお使いの場合、次の手順を行います。
  - a. タッチパッドの矢印ボタンを押してブートモードをスク ロールします。
  - b. ステータスディスプレイに FACTORY DEFAULT のオプ ションが表示されたら、OK ボタンを押して選択したブ ートモードを確定します。

システムは約2~5分間のディスクテストを実行します。ディ スクテストが完了しますと、初期化プロセスが開始します。

ReadyNAS は工場出荷時の状態に戻り、インストールされている すべてのディスクはReadyNAS OS6用に再フォーマットされます。

工場出荷時の状態に戻すプロセスが完了すると、再フォーマットされたディスクは ReadyNAS でお使いいただけるようになります。

## 追加情報

データ損失を防ぐために、次のルールを守って使用してください。

- ReadyNAS が起動中に一度に2台以上のディスクを入れ替えないでください。
- ReadyNAS の電源をオフにする場合は、正常なシャットダウン を行ってください。
- 2 ベイドライブの ReadyNAS を正常にシャットダウンさ せるためには

電源ボタンを2回押します。

4 / 6 ベイドライブの ReadyNAS を正常にシャットダウ ンさせるためには

電源ボタンを3回押します。

セットアップや ReadyNAS の使い方について詳しくは、 ReadyNAS のソフトウェアマニュアルおよびハードウェアマニ ュアルをご参照ください。

これらのマニュアルへのリンクは NETGAR のサポートウェブサイト (*netgear.com/support/product/ReadyNAS\_OS\_6*)からご利 用いただけます。

### テクニカルサポート

NETGEAR 製品のインストール、設定、または仕様に関するご質問や問題については、下記の NETGEAR カスタマーサポートまでご連絡ください。

無償保証を受けるためには、本製品をご購入後 30 日以内にユーザー登録が必要 になります。ユーザー登録方法につきましては、別紙【ユーザー登録のお知らせ (ユーザー登録のお願い)】をご確認ください。

#### NETGEAR カスタマーサポート

電話:フリーコール 0120-921-080 (携帯・PHS など、フリーコールが使用できない場合:03-6670-3465)

E-mail : support@netgear.jp

テクニカルサポートの最新情報は、NETGEARのウェブサイトをご参照ください。

http://www.netgear.jp/support/

#### 商標

NETGEAR、NETGEARのロゴは、米国およびその他の国における NETGEAR および関連会社の商標または登録商標です。記載内容は、予告なしに変更されることがあります。その他のブランドおよび製品名は、それぞれの所有者の商標または登録商標です。© NETGEAR, Inc. All rights reserved.

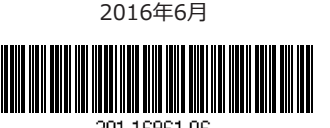

201-16961-06